# How to Update Database

Ocat Data package saves almost all data in sqlite3 database which you can edit on a browser. To edit the database, however, you must be a user "cus".

First, open: http://r2d2-v.cfa.harvard.edu/ocatmain/ on your browser. If you have not logged in for the last 24 hours, you will see:

| Please Type Your User Name and Password |  |  |  |  |
|-----------------------------------------|--|--|--|--|
| User name:                              |  |  |  |  |
| Password:                               |  |  |  |  |
| login                                   |  |  |  |  |
|                                         |  |  |  |  |
|                                         |  |  |  |  |
|                                         |  |  |  |  |

Type "cus" in the user box and its password in the password box.

If you are already on the main page as you, use : to change the user to "cus".

This will open the page for the super user "cus". The top half is the same as that of any other POC, but the bottom half of the page is the admin area.

#### <u>Admin Main Page</u>

Links to data. If you delete an entry from one list, probably you also need to remove the same entry from the others.

- <u>Approved List</u>
- <u>Submission Status</u>
- <u>Submitted Data</u>

If you like to edit user information or like to add a new user, go to:

• <u>User List</u>

If you like to fix a POC schedule, it is better to do on <u>Schedule Submitter</u>, but if that does not solve the problem, you can edit the database:

POC Schedule

Although you can go to each section directly by clicking the link (e.g. Approved List), in this guide, click "Admin Main Page" link to go to the top admin page.

| ()   r2d2-v.cfa.harvard.edu/admin/  | C Search                                         |
|-------------------------------------|--------------------------------------------------|
| 🔉 SIM Movement Tre 🛅 Most Visited 🗸 | 🖲 Getting Started 🔝 Latest Headlines 🗸 🚞 MTA 🗸 🚞 |
| Django administration               |                                                  |
| Site administration                 |                                                  |
| Auth                                | Recent Actions                                   |
| Groups                              | Add 🥜 Change My Actions                          |
| Users                               | Add 🖉 Change 🖉 malgosia                          |
| Ocatdatapage                        | o ser<br>♣ malgosia                              |
| Approveds                           | Add / Change                                     |
| Data_tabless                        | ♣Add <i>∥</i> Change User                        |
| Obs_plans                           | ♣Add                                             |
| Updatess                            | ♣Add ∥ Change ∥ mm                               |
| Schedule_Submitter                  | e e e e e e e e e e e e e e e e e e e            |
| Schedules                           | 🖕 Add 🥜 Change                                   |
|                                     | Jzuhone<br>User                                  |
|                                     | <b>₽</b> jzuhone                                 |

The main page address is http://r2d2-v.cfa.harvard.edu/admin/ and you can directly go there by using this address in the browser, but you must be "cus" to be able to edit the data. Althoug the database list start from the group database, it has only two data (POC/USINT) and we ignore it in the guide.

# **User Database**

All users are manually added to the database. Select "User" from the list. It will open

| Dja  | Django administration Welcome, cus. Change password / Log or |                               |            |           |             |                        |
|------|--------------------------------------------------------------|-------------------------------|------------|-----------|-------------|------------------------|
| Home | → Auth→ Users                                                |                               |            |           |             |                        |
| Se   | lect user to cha                                             | ange                          |            |           |             | Add user +             |
| Q,   |                                                              | Search                        |            |           |             | Filter                 |
| Ac   | Action: Go 0 of 28 selected                                  |                               |            |           |             |                        |
|      | Username 🗠                                                   | Email address                 | First name | Last name | Staffstatus | Yes                    |
|      | abogdan                                                      | abogdan@cfa.harvard.edu       | Akos       | Bogdan    | •           | No                     |
|      | andreap                                                      | andreap@head.cfa.harvard.edu  | Andrea     | Prestwich | •           | By superuser<br>status |
|      | arots                                                        | arots@head.cfa.harvard.edu    | Arnold     | Rots      | •           | All                    |
|      | avikhiinin                                                   | avikhlinin@cta.harvard.edu    | Alexey     | Vikhlinin | •           | Yes<br>No              |
|      | brad                                                         | brad@head.cfa.harvard.edu     | Brad       | Spitzbart | •           | By active              |
|      | bwargelin                                                    | bwargelin@cfa.harvard.edu     | Brad       | Wargelin  | •           | All                    |
|      | cus                                                          | isobe@cfa.harvard.edu         |            |           | 0           | Yes<br>No              |
|      | das                                                          | das@cta.harvard.edu           | Dan        | Schwartz  | •           | By groups              |
|      | edgar                                                        | edgar@head.cfa.harvard.edu    | Richard    | Edgar     | •           | All                    |
|      | emcclain                                                     | emcclain@head.cfa.harvard.edu | Edward     | McClain   | •           | POC                    |
|      | omk                                                          | amk@haad ifs hanvard adu      | Ed         | Kellogg   | <u>_</u>    |                        |

The green tick mark indicates that "cus" is the super user and all others are not.

#### Choose one of the users whom you want to change information.

| Channer  |      |
|----------|------|
| Chande   | user |
| Shoringe |      |

| Username:                                   | swolk                                                                                                    | - nlv                   |                                                                                   |         |
|---------------------------------------------|----------------------------------------------------------------------------------------------------|-------------------------|-----------------------------------------------------------------------------------|---------|
|                                             | Required, so characters of lewer, cetters, digits and @7.7474_0                                                   | Jiriy.                  |                                                                                   |         |
| Password:                                   | algorithm: md5 salt: 92********* hash: ef138b*<br>Raw passwords are not stored, so there is no way to see this us | alalalalala<br>er's pas | **************************************                                            |         |
| Personal info                               |                                                                                                    |                         |                                                                                   |         |
| First name:                                 | Scott                                                                                                    |                         |                                                                                   |         |
| Last name:                                  | Wolk                                                                                                    |                         |                                                                                   |         |
| Email address:                              | wolk@head.cfa.harvard.edu                                                                                         |                         |                                                                                   |         |
| Permissions                                 |                                                                                                    |                         |                                                                                   |         |
| Active<br>Designates whether t              | tris user should be treated as active. Unselect this instead of dele                                              | eting ac                | counts.                                                                           |         |
| <b>Staff status</b><br>Designates whether t | the user can log into this admin site.                                                                            |                         |                                                                                   |         |
| Superuser sta Designates that this u        | atus<br>iser has all permissions without explicitly assigning them.                                               |                         |                                                                                   |         |
|                                             | The groups this user belongs to. A user will get all permission<br>than one.                                      | s grante                | ed to each of his/her group. Hold down "Control", or "Commanc" on a Mac, to selec | :t more |
| Groups:                                     | •                                                                                                    | ſ                       |                                                                                   |         |
| Available grou                              | ips ©                                                                                                    |                         | Chosen groups @                                                                   |         |
| USINT                                       | <u></u>                                                                                                    | 0                       |                                                                                   |         |
|                                             |                                                                                                    | 0                       |                                                                                   |         |
|                                             | Choose all 📀                                                                                                    |                         | Q Remove all                                                                      |         |

History View on s

For now, skip password part. The most important part here is "Groups". We have only two choices: POC and USINT. POC can edit all pages, but USINT has a limited access.

|                                 | РОС | USINT |
|---------------------------------|-----|-------|
| Ocat Main Page                  | Yes | No    |
| Target Parameter Update<br>Form | Yes | Yes   |
| Parameter Check Page            | Yes | Yes   |
| Remove Submission Page          | Yes | Yes   |
| Express Approve Page            | Yes | No    |
| POC Sign Up                     | Yes | No    |

For POC user, you also need to fill the information at the bottom of the page.

|                  | -                                                    | S Kellove all |
|------------------|------------------------------------------------------|---------------|
| Important date   | 5                                                    |               |
| Last login:      | Date: 2016-08-10 Today                               |               |
| Date joined:     | Date: 2016-08-10 Today   🛅<br>Time: 17:45:33 Now   🕥 |               |
| User Profiles    |                                                      |               |
| User Profile: sw | olk                                                  | Delete        |
| Office:          | 5-7766                                               |               |
| Cell:            | 517-721-4360                                         |               |
| Home:            | 781-275-5582                                         |               |
| Duty:            | 100000-289999,Planets                                |               |

The date part is automatically updated and you don't need to do anything.

|                  | -                                                    | S vellove all |
|------------------|------------------------------------------------------|---------------|
| Important date   | 5                                                    |               |
| Last login:      | Date: 2016-08-10 Today                               |               |
| Date joined:     | Date: 2016-08-10 Today   📰<br>Time: 17:45:33 Now   🕥 |               |
| User Profiles    |                                                      |               |
| User Profile: sw | olk                                                  | Delete        |
| Office:          | 5-7766                                               |               |
| Cell:            | 517-721-4360                                         |               |
| Home:            | 781-275-5582                                         |               |
| Duty:            | 100000-289999,Planets                                |               |

When you want to go back to the previous page, you can either use the back button of the browser or the navigation link at the top left corner of the page.

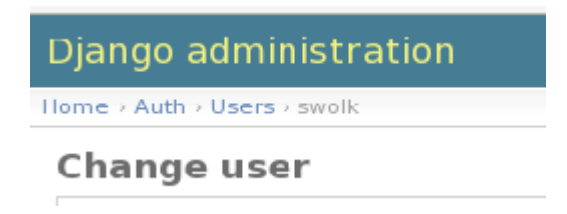

# Adding a New User

If you need to add a new user, there are two ways to start; both open the same page. One is from the top admin page by clicking "+Add" button and other is from inside of the user page (http://r2d2-v.cfa.harvard.edu/admin/auth/user/).

| Welcome, <b>cu</b> : | s. Change password / Log out |
|----------------------|------------------------------|
|                      | Add user +                   |
|                      | Filter                       |
|                      | Bv staff status              |

This will open "Add user" page. Type a HEAD user name in Username box. Use "Ocat1234#" as a password for Password boxes. When the new user uses this password, the page will ask to update the password. Note, you cannot open any of the pages with this default password.

If the user is POC, fill the rest of the information, but if s/he is a USINT user, keep these boxes empty.

| Django administratio            | n                                                                     | Welcome, <b>cus</b> . Change password / Log ou      |
|---------------------------------|-----------------------------------------------------------------------|-----------------------------------------------------|
| Home > Auth > Users > Add user  |                                                                       |                                                     |
| Add user                        |                                                                       |                                                     |
| First, enter a username and pas | sword. Then, you'll be able to edit more user options.                |                                                     |
| Username:                       | Required. 30 characters or fewer. Letters, digits and @/./+/-/_ only. |                                                     |
| Password:                       |                                                                       |                                                     |
| Password confirmation:          | Enter the same password as above, for verification.                   |                                                     |
| User Profiles                   |                                                                       |                                                     |
| User Profile: #1                |                                                                       |                                                     |
| Office:                         |                                                                       |                                                     |
| Cell:                           |                                                                       |                                                     |
| Home:                           |                                                                       |                                                     |
| Duty:                           |                                                                       |                                                     |
|                                 |                                                                       | Save and add another Save and continue editing Save |

Click "Save and continue editing" button which brings you to the main user page. Select "Active" from "Permissions" area, and choose either USINT or POC in Group area. Then hit "Save" button at the bottom of the page.

| Active Designates whether this user should be treated as active. Unselect this instead of dele                       | ting accounts.                                                                                                    |
|----------------------------------------------------------------------------------------------------|----------------------------------------------------------------------------------------------------|
| Staff status<br>Designates whether the user can leg into this acmin site.                                            |                                                                                                    |
| <b>Superuser status</b><br>Designates that this user has all permissions wi:hout explicitly assigning them.          |                                                                                                    |
| The groups this user belongs to. A user will get all permissions than one.  Groups: Available groups @  Filter USINT | granted to each of his/her group. Hold down "Control", or "Command' on a Mac, to select more  Chosen groups  POC  C |
| Choose all 🕥                                                                                                    | Q Remove all                                                                                                    |

# **Approveds Database**

Approved database (django automatically add "s" at the end of the database name) contains the list of the obsids which were approved. Each row displays Obsid, Sequence Number, POC, and Signed off Date.

| Home > Ocatdatapage > Approveds |                        |         |          |  |  |  |  |  |  |  |
|---------------------------------|------------------------|---------|----------|--|--|--|--|--|--|--|
| Select approved to change       |                        |         |          |  |  |  |  |  |  |  |
| Q,                              | Search                 |         |          |  |  |  |  |  |  |  |
| Action:                         | ✓ Go 0 of 100 selected | e d     |          |  |  |  |  |  |  |  |
| Obsid                           | Seqno                  | Poc     | Date     |  |  |  |  |  |  |  |
| 19848                           | 590551                 | hermanm | 09/30/16 |  |  |  |  |  |  |  |
| <b>19716</b>                    | 401000                 | hermanm | 09/30/16 |  |  |  |  |  |  |  |
| 19715                           | 401883                 | hermanm | 09/30/16 |  |  |  |  |  |  |  |
| 19003                           | 401869                 | hermanm | 09/30/16 |  |  |  |  |  |  |  |
| 19002                           | 401869                 | hermanm | 09/30/16 |  |  |  |  |  |  |  |
|                                 |                        |         |          |  |  |  |  |  |  |  |

If one of these were an accidental submission, you can remove it by selecting the entry and from "Action", select "Delete selected..." and hit "Go". Although POC can remove any "approved" entry from Ocat Data Page by herself, on this page, you can remove several of them at the same time.

| 🗲 🛈 r2d2-v.cfa. <b>harvard.edu</b> /admin/ocatdatapage/approved/ 🛛 🤇 🔍 Searcl |                                 |                  |  |  |  |  |  |  |  |  |  |
|-------------------------------------------------------------------------------|---------------------------------|------------------|--|--|--|--|--|--|--|--|--|
| SIM Movement Tre 📷 Most Vi                                                    | sited 🗸 🛞 Getting Started 🚡     | Latest Headlines |  |  |  |  |  |  |  |  |  |
| Django administration                                                         |                                 |                  |  |  |  |  |  |  |  |  |  |
| Home > Ocatdatapage > Approveds                                               | Home > Ocatdatapage > Approveds |                  |  |  |  |  |  |  |  |  |  |
| Select approved to ch                                                         | ange                            |                  |  |  |  |  |  |  |  |  |  |
| ٩                                                                             | Search                          |                  |  |  |  |  |  |  |  |  |  |
| Action: Delete selected approveds                                             | Go 1 of 100 selected            |                  |  |  |  |  |  |  |  |  |  |
| Obsid                                                                         | Seqno                           | Poc              |  |  |  |  |  |  |  |  |  |
| 19848                                                                         | 590551                          | hermanm          |  |  |  |  |  |  |  |  |  |
| ✓ 19716                                                                       | 401883                          | hermanm          |  |  |  |  |  |  |  |  |  |
| 19715                                                                         | 401883                          | hermanm          |  |  |  |  |  |  |  |  |  |
| 19003                                                                         | 401869                          | hermanm          |  |  |  |  |  |  |  |  |  |
| 19002                                                                         | 401869                          | hermanm          |  |  |  |  |  |  |  |  |  |
| 18962                                                                         | 401830                          | hermanm          |  |  |  |  |  |  |  |  |  |

It will display a confirmation page before actually remove the data, but once it is removed, you cannot recover. So be careful.

If you want to edit data, e.g., if you want to change the POC id, then open the data by clicking the obsid.

| С | h | a | n | g | e | a | р | р | r | 0 | V | 'e | d |  |
|---|---|---|---|---|---|---|---|---|---|---|---|----|---|--|
|---|---|---|---|---|---|---|---|---|---|---|---|----|---|--|

| Obsid:   | 19848    |
|----------|----------|
| Seqno:   | 590551   |
| Poc:     | hermanm  |
| Date:    | 09/30/16 |
| Odate:   | 160930   |
| 🗱 Delete |          |

After edit whatever you need, don't forget to save the change.

# Data\_tables Database

The data\_table database contains the full information of the submitted data from Ocat Data Page (e/g/. http://r2d2-v.cfa.harvard.edu/ocatdatapage/19333)/. The top page displays the summary table with each row containing: Obsidrev, Sequence number, Proposal number, Title, POC, and signed data.

| Se     | elect data_tables to change  |         |          |                                                                          |         |          |  |  |  |  |
|--------|------------------------------|---------|----------|--------------------------------------------------------------------------|---------|----------|--|--|--|--|
| Q,     |                              |         |          | Search                                                                   |         |          |  |  |  |  |
| Ac     | Action: Go 0 of 100 selected |         |          |                                                                          |         |          |  |  |  |  |
|        | Obsidrev                     | Seq nbr | Prop num | Title                                                                    | Poc     | Date     |  |  |  |  |
|        | 19860.001                    | 790300  | 18700765 | AO-18 Calibration Observations of Mkn421                                 | hermanm | 09/30/16 |  |  |  |  |
|        | 19853.001                    | 790293  | 18700765 | AO-18 Calibration Observations of Mkn421                                 | hermanm | 09/30/16 |  |  |  |  |
|        | 19848.001                    | 590551  | 18500768 | AO-18 LETG/ACIS-S Calibration Observations of RXJ 1856                   | hermanm | 09/30/16 |  |  |  |  |
| $\Box$ | 19867.001                    | 790307  | 18700771 | AO-18 Cross-Calibration Observations of 3C273                            | hermanm | 09/30/16 |  |  |  |  |
|        | 10716 001                    | 401883  | 18400757 | Heins the UETCS to Eind Narrow Lines from a Slowly Dotating Neutron Star | hermanm | 00/30/16 |  |  |  |  |

Although you should not edit any of the data from here, if you need, you can remove the entry as a whole by selecting "Delete..." option from Action. Make sure that you also remove the same entry from Updates Database (see below) and if it is approved one, remove it also from approved list.

If you click obsidrev, you can inspect all the data save for that obsidrev. There are three types of data. Ones with header "Org", ones with "Req", and those without either of them. The first ones list values before the submission occurred and the second ones list requested values. Those without headers are non-modifiable (on Ocat Data Page) data.

Again, don't edit any of these data!

#### Change data\_tables

| Obsidrev:       | 19860.001                                |   |
|-----------------|------------------------------------------|---|
| Obsid:          | 19860                                    |   |
| Targid:         | 60330                                    |   |
| Seq nbr:        | 790300                                   |   |
| Prop num:       | 18700765                                 |   |
| Targname:       | MKN421                                   |   |
| Title:          | AO-18 Calibration Observations of Mkn421 |   |
| Poc:            | hermanm                                  |   |
| Asis:           | NORM                                     |   |
| Kev:            | 001                                      |   |
| Date:           | 09/30/16                                 |   |
| Odate:          | 160930                                   |   |
| Org si mode:    | TE_0099C                                 |   |
| Org instrument. | ACIS-S                                   |   |
| Org grating:    | HETG                                     |   |
| Org type:       | CAL                                      |   |
| Orgina          | 166 119999                               | 1 |

#### **Obs\_Plans Database**

Obs\_plan database lists currently planned observations and those just recently observed but not yet archived. Each row lists Obsid, Sequence number, observation type, status, POC, AO number, and Observation Planned Date.

Only data you may need to edit here is POC. Although the script guesses well which POC is responsible to which observations, occasionally POC changes happen and also the script guesses POC totally wrong. If that happens, you need to come to this page, choose obsid, and edit the database.

|    |                              |        | 2     |            |     |    |      |  |  |  |
|----|------------------------------|--------|-------|------------|-----|----|------|--|--|--|
| Q, | Q Search                     |        |       |            |     |    |      |  |  |  |
| Ac | Action: Go 0 of 100 selected |        |       |            |     |    |      |  |  |  |
|    | Obsid                        | Seqno  | Otype | Status     | Poc | Ao | Date |  |  |  |
|    | 19835                        | 201154 | ddt   | unobserved | TBD | 17 | NA   |  |  |  |
|    | 19834                        | 201154 | ddt   | unobserved | TBD | 17 | NA   |  |  |  |
|    | 19833                        | 201154 | ddt   | unobserved | TBD | 17 | NA   |  |  |  |

Select obs\_plan to change

# **Updatess Database**

Updates database is used by Target Parameter Update Status Form

(http://r2d2-v.cfa.harvard.edu/orupdate/). It lists Obsidrev, General signed off status, ACIS signed off status, SI Mode signed off status, and Verified status. It also lists, Sequence number, POC and date created.

| Se | elect updates to change Add updates + |                   |                   |                |                   |        |          |          |  |  |  |
|----|---------------------------------------|-------------------|-------------------|----------------|-------------------|--------|----------|----------|--|--|--|
| Q, |                                       |                   | Search            | Search         |                   |        |          |          |  |  |  |
| Ac | tion:                                 | ▼ Go 0            | of 100 selected   |                |                   |        |          |          |  |  |  |
|    | Obsidrev                              | General           | Acis              | Simode         | Verified          | Seqno  | Pac      | Date     |  |  |  |
|    | 19690.007                             | rdabrusc 09/30/16 | NULL              | NULL           | jeanconn 10/02/16 | 502963 | jeanconn | 09/30/16 |  |  |  |
|    | 19860.001                             | rdabrusc 09/30/16 | rdabrusc 09/30/16 | edgar 10/01/16 | NA                | 790300 | hermanm  | 09/30/16 |  |  |  |
|    | 19853.001                             | rdabrusc 09/30/16 | rdabrusc 09/30/16 | edgar 10/01/16 | NA                | 790293 | hermanm  | 09/30/16 |  |  |  |
|    | 19867.001                             | rdabrusc 09/30/16 | rdabrusc 09/30/16 | edgar 10/01/16 | NA                | 790307 | hermanm  | 09/30/16 |  |  |  |

Although the user can retract the signed off status for 24 hours after the signed off was made, after that time period, the admin needs to change the status if it is needed. If you need to edit the data, again click the obsidrev and go to the editing page to update the data.

# **Schedules Database**

Although I don't think that you really need to edit the schedule database since all modification can be done from the web site (http://r2d2-v.cfa.harvard.edu/schedule\_submitter/), you may find an occasion to do so. If that is the case, go to this page and update the database.

| Se | Select schedule to change Add schedule + |           |          |           |             |           |            |              |            |             |          |  |
|----|------------------------------------------|-----------|----------|-----------|-------------|-----------|------------|--------------|------------|-------------|----------|--|
| Q, |                                          |           |          |           | Search      |           |            |              |            |             |          |  |
| Ac | Action: Go 0 of 100 selected             |           |          |           |             |           |            |              |            |             |          |  |
|    | Contact                                  | Start     | $\nabla$ | Finish    | Start month | Start day | Start year | Finish month | Finish day | Finish year | Assigned |  |
|    | kashyap                                  | 605145600 |          | 605750400 | 3           | 6         | 2017       | 3            | 12         | 2017        | Kashyap  |  |
|    | kashyap                                  | 604540800 |          | 605145600 | 2           | 27        | 2017       | 3            | 5          | 2017        | Kashyap  |  |
|    | malgosia                                 | 603936000 |          | 604540800 | 2           | 20        | 2017       | 2            | 26         | 2017        | malgosia |  |
|    | jeanconn                                 | 603331200 |          | 603936000 | 2           | 13        | 2017       | 2            | 19         | 2017        | jeanconn |  |
|    | zhao                                     | 602726400 |          | 603331200 | 2           | 6         | 2017       | 2            | 12         | 2017        | zhao     |  |
|    | zhao                                     | 602121600 |          | 602726400 | 1           | 30        | 2017       | 2            | 5          | 2017        | zhao     |  |
|    | ieanconn                                 | 601516800 |          | 602121600 | 1           | 23        | 2017       | 1            | 29         | 2017        | ieanconn |  |

#### This memo was prepared by T. Isobe (<u>tisobe@cfa.harvard.edu</u>).

Last Update Nov 01, 2016